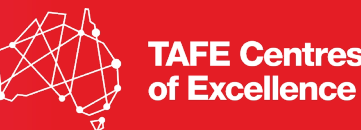

## **TAFE Centres of Excellence Applicant Work Instruction**

This document has been prepared to support applicants who wish to submit an application for a funding opportunity aligned to the TAFE Centre of Excellence Clean Energy Batteries and the TAFE Centre of Excellence Health Care and Support.

TAFE Queensland has partnered with SurePact to support the Centres' Applied Research funding opportunities.

This document outlines steps required for an applicant to:

- Register as a user with SurePact;
- Submit an application to a TAFE Queensland Funding Opportunity; and
- <u>View application status</u>

#### **Register as a user**

Select the link on the TAFE Centre of Excellence landing page to access funding opportunities.

**Tip:** It is recommended that applicants register as an organisation. This will ensure all relevant data aligned to your organisation will auto-populate into the application form.

1. To apply, applicants/organisations will be required to register as a SurePact user. Please select 'Register' to proceed.

|                                                                                   | Publish Date<br>20/06/2025 04:01<br>(Brisbane, Queensland)                |
|-----------------------------------------------------------------------------------|---------------------------------------------------------------------------|
|                                                                                   | Selection Process<br>Open, Competitive<br>Co-contribution Required?<br>No |
|                                                                                   | Total Funding Available<br>AUD \$1,000,000.00                             |
| Criteria<br>plication Submission:                                                 | To apply, Log in or Register                                              |
| e submitted electronically using SurePacts online grants management system unless | Contact Details<br>(Kumchong)                                             |
|                                                                                   |                                                                           |
|                                                                                   | -                                                                         |
|                                                                                   | 10-12 AM<br>24/06/2023                                                    |

2. Please input an email address and password. Select 'I'm not a robot' and select the 'Next' button.

|                                                                         | Please follow the registration steps to apply for funding opportunities. Enter your email address and<br>password details, and select "Next".<br>Email Address" |  |
|-------------------------------------------------------------------------|----------------------------------------------------------------------------------------------------|--|
|                                                                         | Password" ()<br><br>Confirmed Password*                                                                                                    |  |
| Eligibility<br>Instructions for<br>Applications mus<br>otherwise advise | Already have an account? Login                                                                                                    |  |
| •                                                                       | Next                                                                                                    |  |
| ) 🖷 🖷 🚳 🔁                                                               |                                                                                                    |  |

3. Please input the verification code sent to the nominated email address and select 'Next'.

|                                                              |                                                          | Welcome to Su                                                       | irePact                         |                  |   |  |
|--------------------------------------------------------------|----------------------------------------------------------|---------------------------------------------------------------------|---------------------------------|------------------|---|--|
|                                                              | Signup                                                   | Verify                                                              |                                 | 3<br>Submit      |   |  |
|                                                              | You will have received an<br>in the field below to progr | email from SurePact with a one-tim<br>ess to the Registration Form. | e use verification code. Please | e enter the code |   |  |
| Eligibility                                                  | 309707                                                   | Didn't get a code? re-sen                                           | the code                        |                  | ) |  |
| Instructions for /<br>Applications must<br>otherwise advised |                                                          |                                                                     |                                 |                  |   |  |
|                                                              |                                                          | Next                                                                |                                 |                  | u |  |
|                                                              |                                                          |                                                                     |                                 |                  |   |  |
| 0 🚳 🕫 📲 🔈 😂                                                  |                                                          |                                                                     |                                 |                  |   |  |

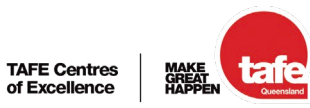

RTO 0275 | CRI

4. Enter your 'First Name' and 'Last Name'. Please input the organisation ABN which will then auto populate registered information.

|                                                 | Please complete the following details before | re you submit your registration to Surepact. |
|-------------------------------------------------|----------------------------------------------|----------------------------------------------|
|                                                 | First Name                                   | Last Name                                    |
|                                                 |                                              | Hook                                         |
|                                                 | Email Address                                |                                              |
|                                                 | Email Address                                |                                              |
|                                                 |                                              |                                              |
|                                                 | Are you Registering as:                      |                                              |
|                                                 | Organisation O Individual                    |                                              |
| Eligibility                                     | Does the Organisation have an ABN?           |                                              |
|                                                 | Yes No                                       |                                              |
| Applications mus                                | ABN                                          |                                              |
| otherwise advise                                | 56689910277                                  |                                              |
|                                                 | Organisation                                 |                                              |
|                                                 | Enter the legal name of the Organisation     |                                              |
|                                                 |                                              |                                              |
|                                                 | Trading Name                                 |                                              |
|                                                 | Enter Trading Name                           |                                              |
| III Q 時 こ Q 0 0 0 0 0 0 0 0 0 0 0 0 0 0 0 0 0 0 |                                              |                                              |

5. Enter the 'Registered Address' for the organisation, please select the appropriate auto populated address. You may enter the address manually if the correct address does not populate.

|                                                          | Yes     No     ABN                                                                                                    |                        |
|----------------------------------------------------------|----------------------------------------------------------------------------------------------------|------------------------|
|                                                          | 56689910277                                                                                                    |                        |
|                                                          | Organisation                                                                                                    |                        |
|                                                          | Hookreations                                                                                                    |                        |
|                                                          | Trading Name                                                                                                    |                        |
|                                                          | Hookreations<br>Enter the trading name if different to legal name.                                                                    | 0                      |
| Eligibility                                              | Registered Address                                                                                                    | _                      |
| Instructions for<br>Applications mus<br>otherwise advise | 171 Long<br>St. 171 Long Street, Queenstown, SA, 5014<br>NC 171 Long Street, Cleveland, QLD, 4163                                     | Enter address manually |
|                                                          | Yc 171 Long Street, South Toowoomba, QLD, 4350<br>171 Long Street, Warialda, NSW, 2402<br>171 Long Gully Road, McLaren Vale, SA, 5171 | tact Number            |
|                                                          | Is 171 Long Street, Point QLD, 4655<br>171 Long Road, Pittsworth, QLD, 4356                                                           |                        |
| H 🐂 💽 💿 🌆 🐝 😫                                            |                                                                                                    |                        |

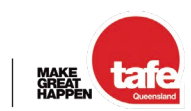

6. Please input 'Your Organisation Role' and your 'Contact Number'.

|                                      | 56689910277                                               |                        |    |
|--------------------------------------|-----------------------------------------------------------|------------------------|----|
|                                      | Organisation                                              |                        |    |
|                                      | Hookreations                                              |                        |    |
|                                      | Trading Name                                              |                        |    |
|                                      | Hookreations                                              |                        |    |
|                                      | Enter the trading name if different to legal name.        |                        |    |
| Concession of the second             | Registered Address                                        |                        |    |
|                                      | 171 Long Street, Cleveland, QLD, 4163                     | Enter address manually | 0  |
| Eligibility                          | Start typing the address and choose a result, or enter ad | dress manually.        |    |
| Instructions for                     | Your Organisation Role                                    | Contact Number         |    |
| Applications mus<br>otherwise advise | Enter your role/job title                                 | Enter Contact Number   |    |
|                                      | Is your Organisation incorporated?                        |                        | au |
|                                      | O Yes   No                                                |                        |    |
|                                      | Incorporated Company Number                               | Incorporated Date      |    |
|                                      | Enter Company Number                                      | Select a date          |    |
|                                      |                                                           |                        |    |
| H 🐂 👥 💿 💁 😼 😫                        |                                                           |                        |    |

7. Complete the relevant organisation incorporated fields and select 'Submit'.

|                  | Director                                                                       |                                                    |    |
|------------------|--------------------------------------------------------------------------------|----------------------------------------------------|----|
| 100              | Is your Organisation incorporated?                                             |                                                    |    |
|                  | O Yes   No                                                                     |                                                    |    |
|                  | Incorporated Company Number                                                    | Incorporated Date                                  |    |
|                  | Enter Company Number                                                           | Select a date                                      |    |
|                  | Privacy Collection Statement                                                   |                                                    |    |
|                  | By submitting this form, you acknowledge that yo<br>Statement provided to you. | ou have read and understood the Privacy Collection | 0  |
|                  | We collect your personal information to process                                | your registration and for related administrative   |    |
| Eligibility      | shared with third parties without your consent, e:                             | cept as required by law.                           |    |
| Instructions for | For more details on how we manage your data, p                                 | please review our Privacy Policy .                 |    |
| Applications mus |                                                                                |                                                    |    |
| omerwise advise  |                                                                                |                                                    | _  |
|                  |                                                                                |                                                    | au |
|                  | s                                                                              | ubmit                                              |    |
| _                |                                                                                |                                                    | _  |
|                  |                                                                                |                                                    |    |
|                  |                                                                                |                                                    |    |
|                  |                                                                                |                                                    |    |
| 📲 📫 📲 🎥 🛃        |                                                                                |                                                    |    |

# Submit an application (back to top)

1. You are now a registered user of SurePact. Please select log in to commence a funding opportunity application.

**Tip:** The SurePact Application Portal enables applicants to start an application, save their progress, and return to complete it at a later time. Please ensure your application is submitted before the closing date of 11:59 PM (AEST) on July 31, 2025.

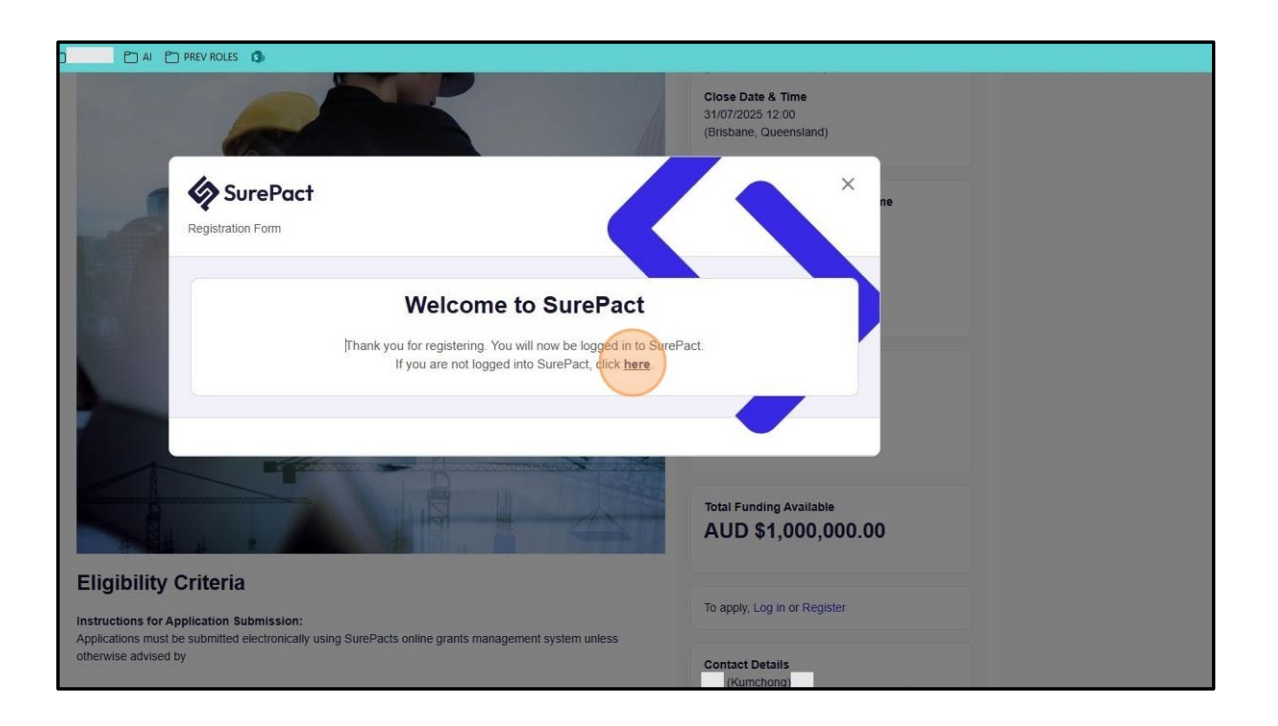

**Tip:** Supporting documents can be uploaded at the top of the application form. Please limit file sizes to 20MB per file in <u>Word or PDF format only</u>.

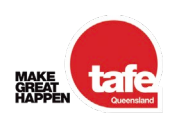

TAFE Centres

of Excellence

2. Please read through the terms and conditions and accept if you agree.

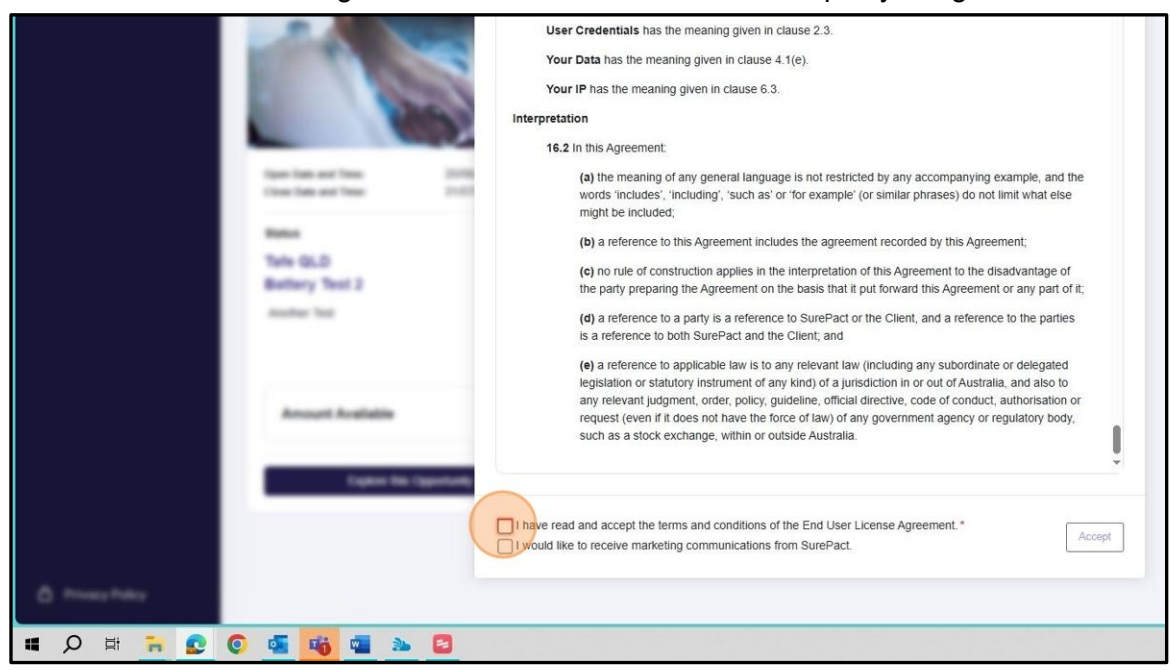

3. Select 'Explore this Opportunity'.

|                  | Open Date and Time:<br>Close Date and Time:          | 20/06/2025 12:00 AM<br>31/07/2025 12:00 AM |             |  |
|------------------|------------------------------------------------------|--------------------------------------------|-------------|--|
|                  | Status<br>Tafe QLD<br>Battery Test 2<br>Another Test | Open                                       | Please wait |  |
|                  | Amount Available<br>Explore this Op                  | \$100.0k                                   |             |  |
| A Privacy Policy |                                                      |                                            |             |  |
| 🖬 🔎 🛱 🎽 💽 🌀      | 🔹 📫 🛸                                                | 8                                          |             |  |

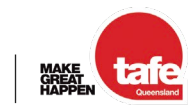

4. Select 'Apply' to commence your application.

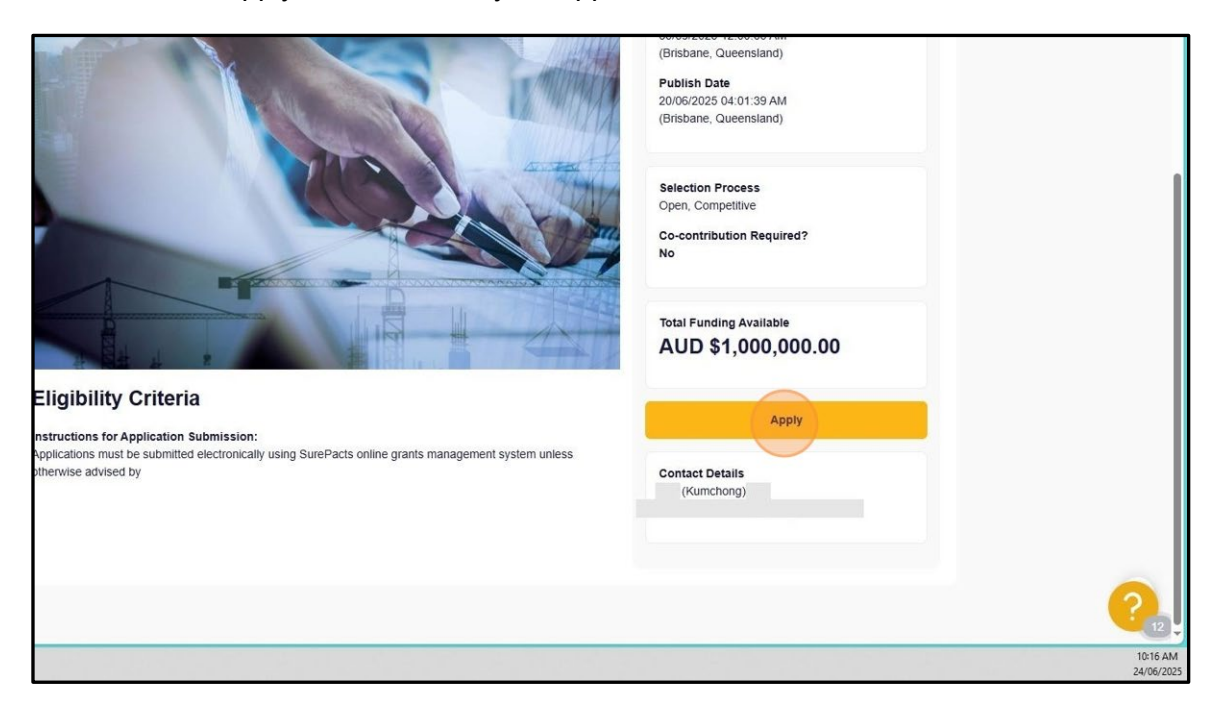

5. Please read Question 1a and 1b carefully before progressing. Section 2 does not require input. These fields will pre-populate.

| 0              | Submission →<br>Prepare and review your funding<br>application. | Submission<br>Welcome to the Submission stage, where you'll find all the required application forms and application updates. Make sure to con<br>note, you can only submit once.<br>Important: Remember to save your changes as you go using the 'Save' button at the bottom of the form. The form won't auto-sa                                                                                                    |
|----------------|-----------------------------------------------------------------|----------------------------------------------------------------------------------------------------|
| (2)            | Agreement                                                       | Application Round Application Round Result                                                                                                    |
| Privacy Policy | Reporting                                                       | <ul> <li>1. Before you begin</li> <li>1. Los of Information</li> <li>The TAFE Queenstand Centre of Excellence Clean Energy Batteries may use the information, other than personal information</li> <li>comply with the Australian Government requirements to publish the details of all grant recipients on the TCE CEB webste a</li> <li>inform negotiating and establishing an agreement as it pertains to risks and issues that need to be addressed in the Grant A</li> <li>inform future assessments for Applications.</li> <li>All information including personal information provided in this Application. You can only apply if you agree to the use of that you have read and acknowledged the Privacy Policy, and all relevant material (including the Grant Opportunity Guideline</li> <li>Please confirm your consent for TAFE Queenstand Centre of Excellence Clean Energy Batteries to use the information provide in this application. You can only apply if you agree to the use of that you have read and acknowledged the Privacy Policy, and all relevant material (including the Grant Opportunity Guideline)</li> <li>I agree to TAFE Queenstand Centre of Excellence Clean Energy Batteries to use the information provide in this application.</li> <li>The Application Meets Eligibility Criteria</li> <li>You confirm that you have read and understood the entire grant opportunity package for the TCE CEB Applied Research Gra</li> <li>Grant Opportunity Guidelines</li> <li>Frequently Asked Questions</li> </ul> |
| <b>の</b><br>で  | 🔹 📫 🐃 😫                                                         |                                                                                                    |

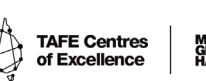

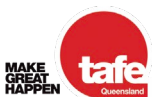

6. Organisation details will pre-populate.

| 1          | ) Submission<br>Prepare and review your funding<br>application. | Submission<br>Welcome to the Submission stage, where you'll find all the required application forms and application updates. Make sure to complete all the red<br>note, you can only submit once.<br>Important: Remember to save your changes as you go using the 'Save' button at the bottom of the form. The form won't auto-save. |
|------------|-----------------------------------------------------------------|----------------------------------------------------------------------------------------------------|
| 2          | Agreement                                                       | Application Round Application Round Result                                                                                                    |
| 3          | Reporting                                                       | economicanity in order in a desired and a desired and a desired and a desired and a desired and a desired and a                                                                                                    |
|            |                                                                 | 3. Your Organisation Details<br>Organisation Name                                                                                                    |
|            |                                                                 | Hookreations                                                                                                    |
|            |                                                                 | Organisation Type                                                                                                    |
|            |                                                                 | Organisation Address                                                                                                    |
|            |                                                                 | Organisation Primary Contact Name                                                                                                    |
| scy Policy |                                                                 | Primary Contact Email                                                                                                    |
| H 🐂 💽 🥥    | 🧧 🐝 🖷 🔈 😂                                                       |                                                                                                    |

7. Please provide the required details of your organisation.

| 1                | Submission →<br>Prepare and review your funding<br>application. | Submission Welcome to the Submission stage, where you'll find all the required application forms and application updates. Make sure to con note, you can only submit once. Important: Remember to save your changes as you go using the 'Save' button at the bottom of the form. The form won't auto-sa |
|------------------|-----------------------------------------------------------------|----------------------------------------------------------------------------------------------------|
| 2                | Agreement                                                       | Application Round Application Round Result                                                                                                    |
| 3                | Reporting                                                       |                                                                                                    |
|                  |                                                                 | Primary Contact Email                                                                                                    |
|                  |                                                                 | Does your organisation have a Receipt Created Tax Invoice (RCTI) Agreement? *                                                                                                    |
|                  |                                                                 | Does your organication operate as a pot for profit?                                                                                                    |
|                  |                                                                 | Ves<br>No                                                                                                    |
|                  |                                                                 | Is your organisation an Australian owned entity with the capacity to enter into a legally binding agreement? *                                                                                                    |
|                  |                                                                 | ⊖ Yes<br>⊖ No                                                                                                    |
| A Privacy Policy |                                                                 | Is your organisation in possession of a banking account with an Australian financial institution?*                                                                                                    |
| I O II 🐂 👥 💽     | 🝯 📫 🖏 😫                                                         | L) tes                                                                                                    |

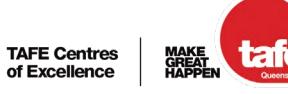

8. Click 'Is your organisation in possession of a banking account with an Australian financial institution? \*'

| š≣ Applications  | Workflow Progress                                               |   | Applicant<br>Hookreations                                                                                                   | Funds Requested<br>\$0.00                                                                                             | Funds Approved<br>\$0.00                                                         | Projects<br>0                                         | Funds<br>\$0.00                                       |
|------------------|-----------------------------------------------------------------|---|----------------------------------------------------------------------------------------------------|----------------------------------------------------------------------------------------------------|----------------------------------------------------------------------------------|-------------------------------------------------------|-------------------------------------------------------|
|                  | Submission     Prepare and review your funding     application. | ÷ | Submission<br>Welcome to the Submiss<br>note, you can only subm<br>Important: Remember to                                   | sion stage, where you'll find all th<br>it once.<br>o save your changes as you go                                     | ne required application forms using the 'Save' button at the                     | and application up<br>e bottom of the form            | odates. Make sure to con<br>n. The form won't auto-sa |
|                  | 2 Agreement                                                     |   | Application Round                                                                                                    | Application Round Result                                                                                              |                                                                                  |                                                       |                                                       |
|                  | 3 Reporting                                                     |   | Is your organisation<br>Yes<br>No<br>4. Additional<br>If you would like to ac<br>the consent to Use of<br>Additional Contac | n in possession of a banking a<br>I Contact Details<br>3d an additional contact person i<br>1 Information.<br>at Name | rccount with an Australian<br>from your Organisation that I<br>Organisation Role | financial institutions institutions authorised to cor | on? *<br>nmunicate with TAFE Qu<br>Contact Email      |
| A Privacy Policy |                                                                 |   | 5. Applied R<br>For an overview of th<br>5a. Project Infe                                                                   | esearch Project P<br>e type of information that should<br>formation                                                   | roposal<br>I be included in the Project P                                        | Proposal, please ref                                  | fer to Guides for Writing I                           |

9. Click 'Additional Contact Name'.

| (1)                         | Submission -<br>Prepare and review your funding<br>application. | Submission Welcome to the Submission stage, where you'll find all the required application forms and application updates. Make sure to complete all th note, you can only submit once. Important: Remember to save your changes as you go using the 'Save' button at the bottom of the form. The form won't auto-save.                                                                                                    |
|-----------------------------|-----------------------------------------------------------------|----------------------------------------------------------------------------------------------------|
| 2                           | Agreement                                                       | Application Round Application Round Result                                                                                                    |
| (3)                         | Reporting                                                       | 4. Additional Contact Details         If you would like to add an additional contact person from your Organisation that is authorised to communicate with TAFE Queensland in the consent to Use of Information.         Additional Contact Name       Organisation Role         Contact Email         5. Applied Research Project Proposal         For an overview of the type of Information that should be included in the Project Proposal, please refer to Guides for Writing Proposals.         5a. Project Information |
|                             |                                                                 | Project Title * Limit to 15 words                                                                                                    |
| Privacy Policy<br>O 🛱 🐂 💽 💽 | si 🙀 🖷 🔈 💈                                                      | Project Summary *                                                                                                    |

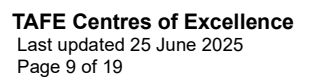

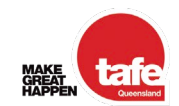

10. Please input any additional internal contacts required for this application.

| alcome to the Submission stage where                                                                           |                                                      |                                                     |                                                     |               |
|----------------------------------------------------------------------------------------------------|------------------------------------------------------|-----------------------------------------------------|-----------------------------------------------------|---------------|
| e, you can only submit once.                                                                                   | /ou'll find all the required application forms and a | pplication updates. Make sure to complete all the I | required fields, and click the "Submit" button wher | ready. Please |
| portant: Remember to save your chang                                                                           | es as you go using the 'Save' button at the bottor   | n of the form. The form won't auto-save.            |                                                     |               |
| Application Round Application R                                                                                | ound Result                                          |                                                     |                                                     |               |
|                                                                                                    |                                                      |                                                     |                                                     |               |
|                                                                                                    |                                                      |                                                     |                                                     |               |
| 4. Additional Contact [                                                                                        | Details                                              |                                                     |                                                     |               |
| If you would like to add an additional co<br>the consent to Use of Information.                                | ntact person from your Organisation that is author   | rised to communicate with TAFE Queensland reg       | arding your application, please be aware they are   | e bound by    |
| Additional Contact Name                                                                                        | Organisation Role                                    | Contact Email                                       | Contact Number                                      |               |
|                                                                                                    | Operations Manager                                   |                                                     | 1                                                   |               |
|                                                                                                    | roject Proposal                                      | -                                                   |                                                     | -             |
| 5 Applied Research P                                                                                           | Тојсост торозал                                      | I places refer to Quides for Writing Propagale      |                                                     |               |
| 5. Applied Research F<br>For an overview of the type of informat                                               | on that should be included in the Project Proposa    | i, please refer to Guides for writing Proposals.    |                                                     |               |
| 5. Applied Research F<br>For an overview of the type of informat<br>5a. Project Information                    | on that should be included in the Project Proposa    | a, please reler to Guides for Writing Proposals.    |                                                     |               |
| 5. Applied Research F<br>For an overview of the type of informat<br>5a. Project Information<br>Project Title * | on that should be included in the Project Proposa    | n, piease reier to Guides for Writing Proposals.    |                                                     |               |
| 5. Applied Research F<br>For an overview of the type of informat<br>5a. Project Information<br>Project Title * | on that should be included in the Project Proposa    | n, prease refer to Guides for writing Proposals.    |                                                     |               |

11. Please complete each required field for the project proposal. Word limits have been outlined to provide guidance.

| Workflow Progress                                                                     | Applicant                                                                                    | Funds Requested                                                         | Funds Approved                                                   | Projects                                   | Funds Spent                                                           | Program Start             |  |
|---------------------------------------------------------------------------------------|----------------------------------------------------------------------------------------------|-------------------------------------------------------------------------|------------------------------------------------------------------|--------------------------------------------|-----------------------------------------------------------------------|---------------------------|--|
|                                                                                       | Hookreations                                                                                 | \$0.00                                                                  | \$0.00                                                           | U                                          | \$0.00                                                                | 20/06/2025                |  |
| <ol> <li>Submission →<br/>Prepare and review your funding<br/>application.</li> </ol> | Submission<br>Welcome to the Submissi<br>note, you can only submit<br>Important: Remember to | on stage, where you'll find all<br>once.<br>save your changes as you go | the required application form<br>o using the 'Save' button at th | s and application t<br>e bottom of the for | pdates. Make sure to complete all the<br>m. The form won't auto-save. | required fields, and clic |  |
| 2 Agreement                                                                           | Application Round                                                                            | Application Round Result                                                |                                                                  |                                            |                                                                       |                           |  |
| 3 Reporting                                                                           | 5a. Project Info                                                                             | ormation                                                                | _                                                                |                                            |                                                                       |                           |  |
|                                                                                       | Limit to 15 words                                                                            |                                                                         | )                                                                |                                            |                                                                       |                           |  |
|                                                                                       | Project Summary *                                                                            |                                                                         |                                                                  |                                            |                                                                       |                           |  |
|                                                                                       | Limit to 200 words                                                                           |                                                                         |                                                                  |                                            |                                                                       |                           |  |
|                                                                                       | Project Start Date *                                                                         |                                                                         |                                                                  |                                            | Project End Date *                                                    |                           |  |
|                                                                                       |                                                                                              |                                                                         |                                                                  |                                            | * For Stream 3, End Date must not                                     | be more than 6 months     |  |
|                                                                                       | 5b. Personnel                                                                                |                                                                         |                                                                  |                                            |                                                                       |                           |  |
|                                                                                       | Enter the names of p<br>Please include their or                                              | ersonnel who will contribut<br>rganisation role and attach CV           | e to the project and research<br>s in the Supporting Docume      | ch.<br>nts section.                        |                                                                       |                           |  |
|                                                                                       | Project Lead / Chief I                                                                       | investigator *                                                          |                                                                  |                                            | Co-investigators                                                      |                           |  |
|                                                                                       |                                                                                              |                                                                         |                                                                  |                                            |                                                                       |                           |  |

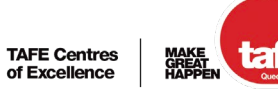

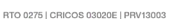

12. Please input the 'Project Lead / Chief Investigator', 'Co-Investigator' and other 'Support Staff' details.

| Submission → Prepare and review your funding application. | Submission<br>Welcome to the Submission stage, where you'll find all the required application form<br>note, you can only submit once.<br>Important: Remember to save your changes as you go using the 'Save' button at the | ns and application updates. Make sure to complete all the required fields, and click the 'Sul<br>he bottom of the form. The form won't auto-save. |
|-----------------------------------------------------------|----------------------------------------------------------------------------------------------------|----------------------------------------------------------------------------------------------------|
| Agreement                                                 | Application Round Application Round Result                                                                                                    |                                                                                                    |
| Reporting                                                 | 5b. Personnel<br>Enter the names of personnel who will contribute to the project and resea<br>Please include their organisation role and attach CV's in the Supporting Docum                                               | * For Stream 3, End Date must not be more than 6 months after the<br>rch.<br>ents section.                                                        |
|                                                           | Project Lead / Chief Investigator*                                                                                                    | Co-investigators                                                                                                    |
|                                                           | Enter full name                                                                                                    | Enter full names                                                                                                    |
|                                                           | Project Lead / Chief Investigator Organisation Role *                                                                                                    |                                                                                                    |
|                                                           | Enter their position title                                                                                                    | Support Staff                                                                                                    |
|                                                           |                                                                                                    | Enter full names                                                                                                    |
|                                                           | 5c. Research Proposal                                                                                                    |                                                                                                    |
|                                                           | Applicants should use their discretion in allocating the word count as per the pr<br>In-text citations should be used within this body of the proposal - there is a sect                                                   | oposed project design. Aim for less than 2000 words in total for your proposal.<br>ion for the full reference list.                               |
|                                                           |                                                                                                    |                                                                                                    |

13. Select the Stream appropriate to your project proposal.

| e, you can only submit once.<br>portant: Remember to save your chang                                                                                                    | es as you go using the 'Save' button at the bo                                                                                                | ottom of the form. The form won't auto-s                                                                                               | ave.                                                                                                    |
|----------------------------------------------------------------------------------------------------|----------------------------------------------------------------------------------------------------|----------------------------------------------------------------------------------------------------|----------------------------------------------------------------------------------------------------|
| Application Round Application Ro                                                                                                    | und Result                                                                                                    |                                                                                                    |                                                                                                    |
| Applicants should use their discretion in<br>In-text citations should be used within the<br>Which priority area will the proposed                                                    | allocating the word count as per the propose<br>is body of the proposal - there is a section for<br>research activity and related outcomes ac | ed project design. Aim for less than 2000<br>r the full reference list.<br>ddress? (Select one)                                        | ) words in total for your proposal.                                                                                                    |
| Stream 1: Education and Training <ul> <li>New delivery and pedagogical moo</li> <li>Culturally appropriate and safe train</li> <li>Growing and retaining skilled training</li> </ul> | Stream 2: Indu<br>tels Addressing a<br>ning Workplace cr<br>ers Transition pa                                                                 | Istry Needs and Innovation<br>ageing workforce<br>ulture and diversity<br>athways for existing workforce<br>roing skills with training | Stream 3: Targeted calls for research (must complete in 6<br>months)<br>Current practices of battery end-of-life cycle management<br>Building battery workforce in regional areas |
| Background @ *                                                                                                    |                                                                                                    | g. g                                                                                                    |                                                                                                    |
| Linit to 400 Holda                                                                                                    |                                                                                                    |                                                                                                    |                                                                                                    |
| Research Scope and Objectives @*                                                                                                    |                                                                                                    |                                                                                                    | 3                                                                                                    |
| Limit to 300 words                                                                                                    |                                                                                                    |                                                                                                    |                                                                                                    |

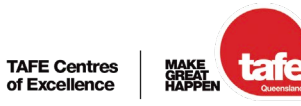

14. Please outline the 'Research Questions', 'Methodology' and 'Research Limitations' for your proposal.

|                |                                                                 | Applicant                                                                                | r unus rrequesteu                                                              | runus Approveu                                                  | T TOJECIS                                                 | runus openi                                           |
|----------------|-----------------------------------------------------------------|------------------------------------------------------------------------------------------|--------------------------------------------------------------------------------|-----------------------------------------------------------------|-----------------------------------------------------------|-------------------------------------------------------|
|                |                                                                 | Hookreations                                                                             | \$0.00                                                                         | \$0.00                                                          | 0                                                         | \$0.00                                                |
| (1             | Submission →<br>Prepare and review your funding<br>application. | Submission<br>Welcome to the Submiss<br>note, you can only subm<br>Important: Remember t | sion stage, where you'll find all<br>it once.<br>5 save your changes as you go | the required application form<br>using the 'Save' button at the | ns and application updates.<br>he bottom of the form. The | Make sure to complete all th<br>form won't auto-save. |
| 2              | Agreement                                                       | Application Round                                                                        | Application Round Result                                                       |                                                                 |                                                           |                                                       |
| (3             | Reporting                                                       |                                                                                          |                                                                                |                                                                 |                                                           |                                                       |
|                |                                                                 | Research Question                                                                        |                                                                                |                                                                 |                                                           |                                                       |
|                |                                                                 | Methodology *                                                                            |                                                                                |                                                                 |                                                           |                                                       |
|                |                                                                 | Limit to 400 words                                                                       |                                                                                |                                                                 |                                                           |                                                       |
|                |                                                                 | Research Limitation                                                                      | is *                                                                           |                                                                 |                                                           |                                                       |
| Privacy Policy |                                                                 | Limit to 150 words                                                                       |                                                                                |                                                                 |                                                           |                                                       |
|                |                                                                 |                                                                                          |                                                                                |                                                                 |                                                           |                                                       |

15. Please outline the 'Outputs and Timeframes', 'Dissemination Strategies', and a 'Citations/ Reference List' for the project proposal.

| <ol> <li>Submission →<br/>Prepare and review your funding<br/>application.</li> </ol> | Submission<br>Welcome to the Submission stage, where you'll find all the required application forms and application updates. Make sure to complete all the required fields, an<br>note, you can only submit once.<br>Important: Remember to save your changes as you go using the 'Save' button at the bottom of the form. The form won't auto-save. |
|---------------------------------------------------------------------------------------|----------------------------------------------------------------------------------------------------|
| 2 Agreement                                                                           | Application Round Application Round Result                                                                                                    |
| 3 Reporting                                                                           |                                                                                                    |
|                                                                                       | Dissemination Strategies *                                                                                                    |
|                                                                                       | Citations / Reference List                                                                                                    |
|                                                                                       | 6. Ethics and Risk Mitigation                                                                                                    |
|                                                                                       | 6a. Human Research Ethics<br>Ethical approval must be sought for research that involves human participants, their data, biospecimens, or observations about them. The approval must be                                                                                                    |
| 오 💿 🖷 😼 🔤 🔈 😫                                                                         |                                                                                                    |

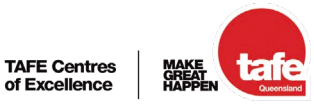

16. Please read and acknowledge the 'Ethics and Risk Mitigation' requirements.

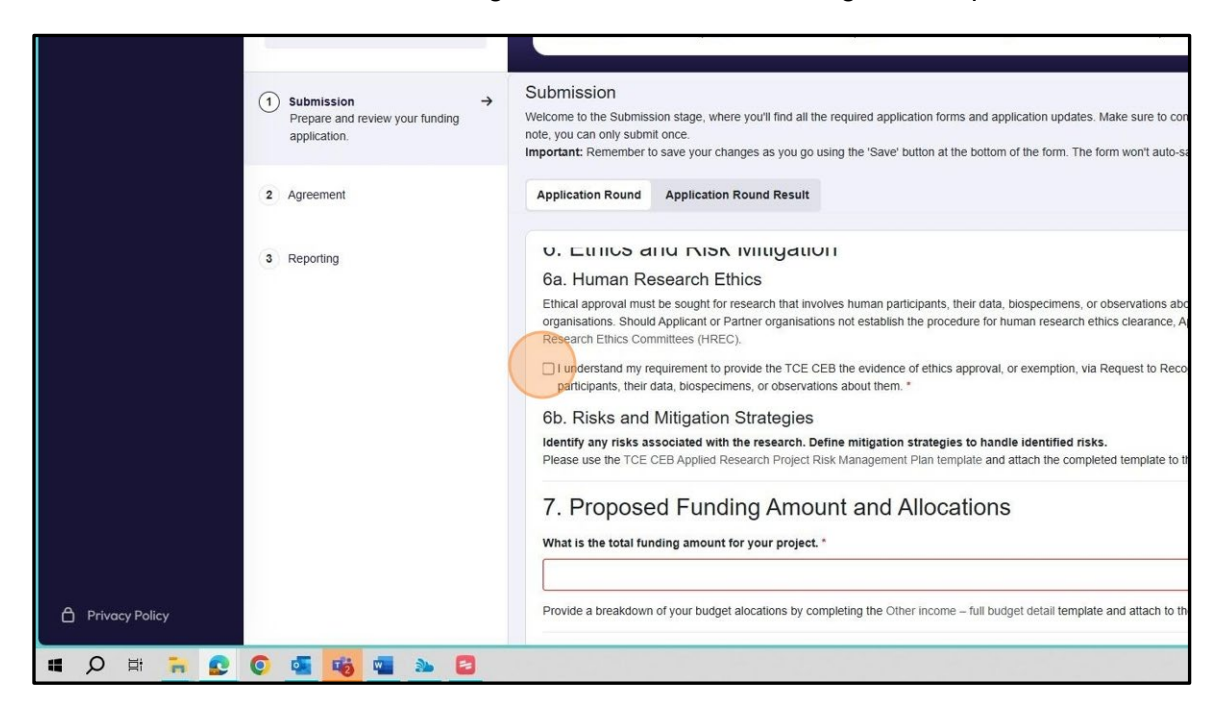

17. Please note the total amount of funding you are seeking.

| Submission Prepare and review your funding application. | <ul> <li>Submission</li> <li>Welcome to the Submission stage, where you'll find all the required application forms and application updates. Make sure to complete all the required fields, a note, you can only submit once.</li> <li>Important: Remember to save your changes as you go using the 'Save' button at the bottom of the form. The form won't auto-save.</li> </ul>                                                                                                    |
|---------------------------------------------------------|----------------------------------------------------------------------------------------------------|
| 2 Agreement                                             | Application Round Application Round Result                                                                                                    |
| 3 Reporting                                             | ob. KISKS and Willigation Strategies         Identify any risks associated with the research. Define mitigation strategies to handle identified risks.         Please use the TCE CEB Applied Research Project Risk Management Plan template and attach the completed template to the Supporting Documents see         7. Proposed Funding Amount and Allocations                                                                                                    |
|                                                         | What is the total funding amount for your project.* Provide a breakdown of your budget alocations by completing the Other income – full budget detail template and attach to the Supporting Documents sec                                                                                                    |
|                                                         | 8. Governance<br>Has any senior official or person to be involved in delivering the Activity been involved in any of the following events in the last 5 years? *                                                                                                    |
|                                                         | Governance Investigation of relevant person(s) Any business failure of relevant person(s), including business failure of entities in which they hold, or held at the time of the event, a management or business failure of relevant person(s), including business failure of entities in which they hold, or held at the time of the event, a management or business failure of relevant person(s). Bankruptcy proceedings, including part IX Debt Agreement, or Part X Insolvency Agreements, against relevant person(s) Litigation against relevant person(s) including judgement debts |

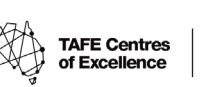

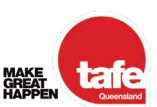

18. Please read and acknowledge all governance questions.

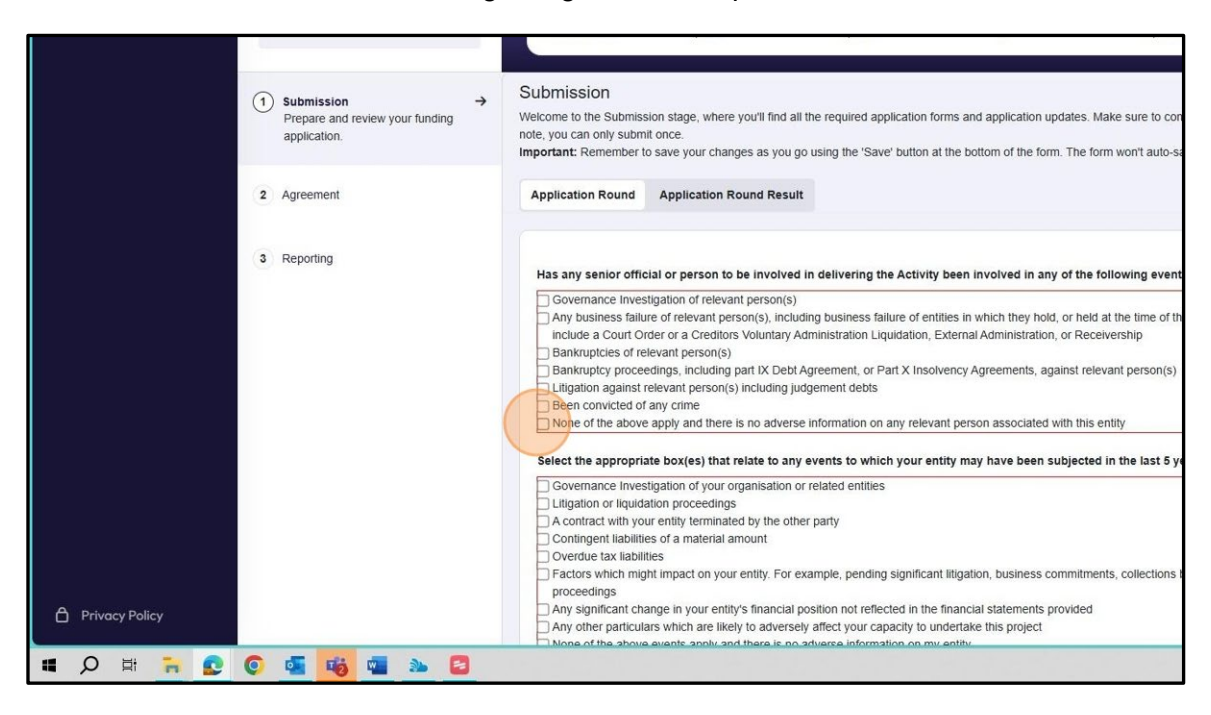

19. Please declare any potential or perceived 'Conflicts of Interest'.

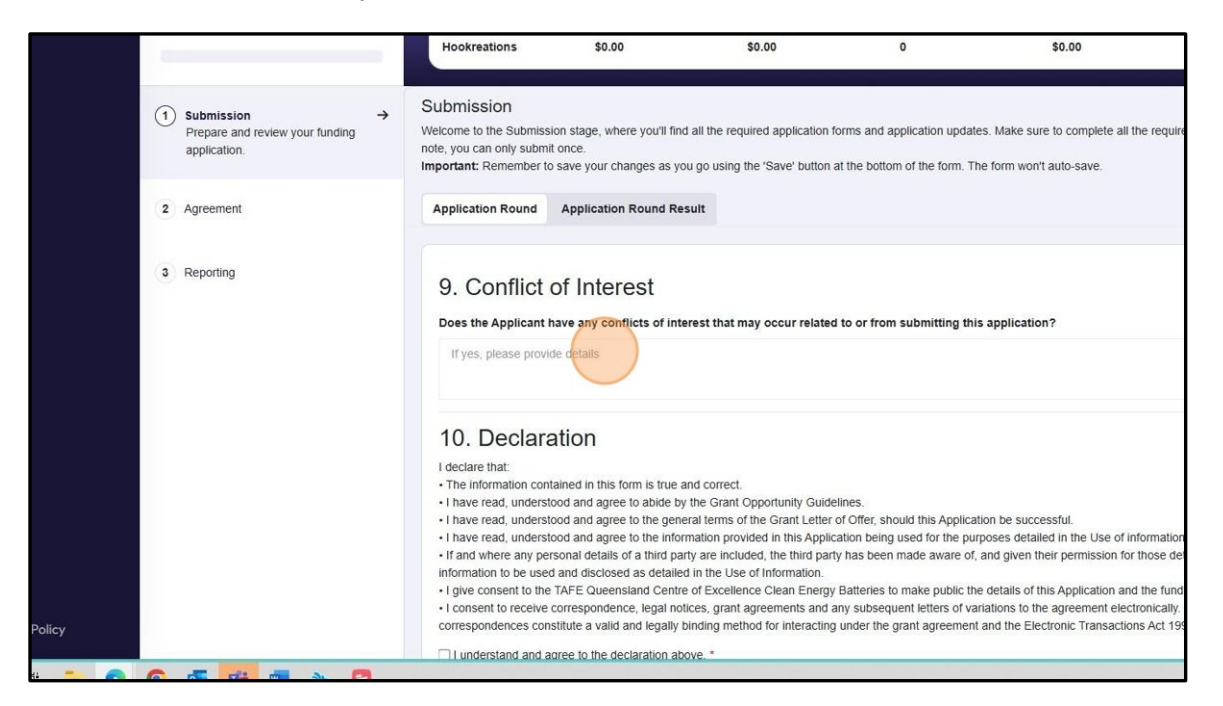

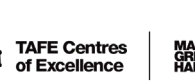

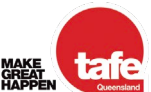

20. Please read and acknowledge the 'Declaration'.

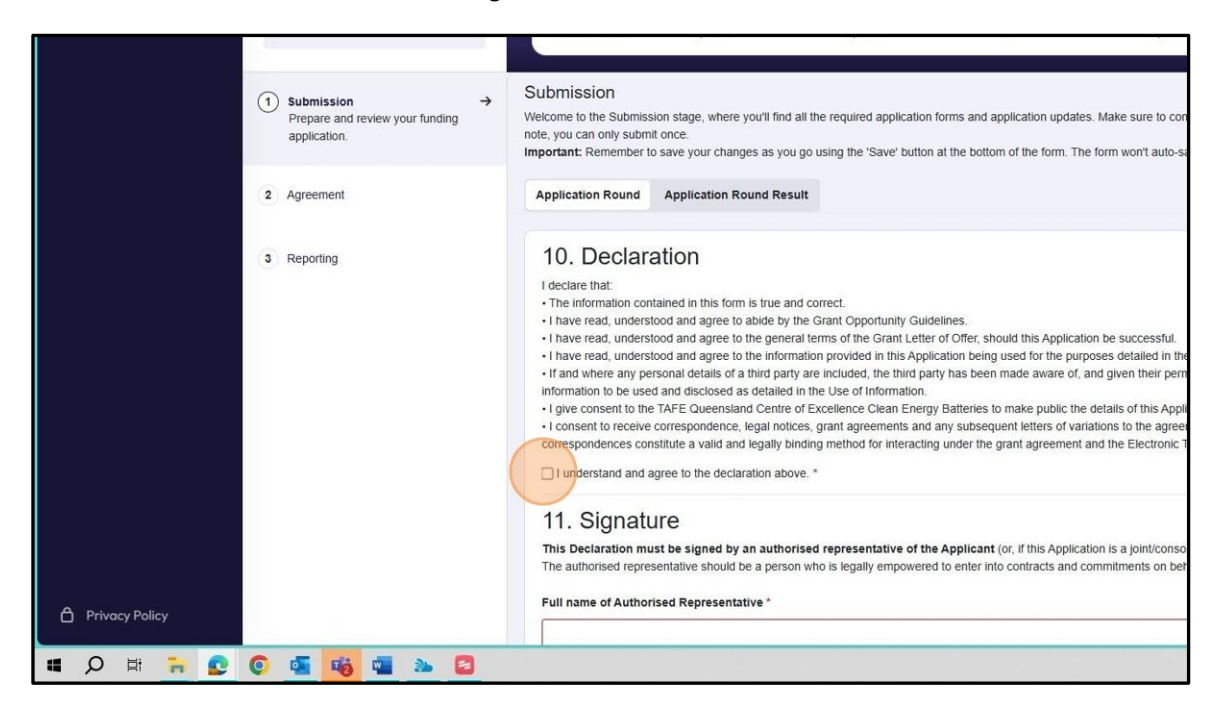

21. Please input the 'Full Name' and 'Position of the Authorised Representative'.

| <ol> <li>Submission →<br/>Prepare and review your funding<br/>application.</li> </ol> | Submission Welcome to the Submission stage, where you'll find all the required application forms and application updates. Make sure to complete all the required fields, and clik note, you can only submit once. Important: Remember to save your changes as you go using the 'Save' button at the bottom of the form. The form won't auto-save. |
|---------------------------------------------------------------------------------------|----------------------------------------------------------------------------------------------------|
| 2 Agreement                                                                           | Application Round Application Round Result                                                                                                    |
| 3 Reporting                                                                           | I understand and agree to the declaration above.*  I. Signature  Signature*                                                                                                    |
| ©                                                                                     |                                                                                                    |

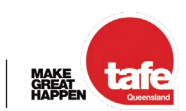

22. The 'Authorised Representative' will need to provide a digital signature for the application. Please then select 'Submit'.

| Application Round                           | Application Round Result                                                                                                    |            |
|---------------------------------------------|----------------------------------------------------------------------------------------------------|------------|
| This Declaration mu<br>The authorised repre | st be signed by an authorised representative of the Applicant (or, if this Application is a joint/consortium Application, an authorised representative of the lead organis<br>entative should be a person who is legally empowered to enter into contracts and commitments on behalf of the Applicant. | sation). 🔺 |
| Full name of Author                         | sed Representative *                                                                                                    |            |
|                                             |                                                                                                    |            |
| Position of Authoris                        | ed Representative *                                                                                                    |            |
| Director                                    |                                                                                                    |            |
| Signature *                                 | m                                                                                                    |            |
|                                             | Sign above                                                                                                    |            |
| I consent to the us                         | 2 of my electronic signature for the purposes of this application. *                                                                                                    |            |
|                                             | Save                                                                                                    | mit (?     |
|                                             |                                                                                                    |            |

23. Confirmation of Application Submission will be provided.

| Application Round Application Round Result                                                                           |                                                                                                    |
|----------------------------------------------------------------------------------------------------|----------------------------------------------------------------------------------------------------|
| This Declaration must be signed by an authorised representative of the Applicant (or if this                         | Annination is a ininfronsortium Application, an authorised representative of the lead organisation). |
| nfirm Application Submission                                                                                         | X                                                                                                    |
| you sure you want to submit your application? Once submitted, your application and any supporting<br>not be changed. | g documents                                                                                          |
|                                                                                                    | Yes No                                                                                               |
| I consent to the use of my electronic signature for the purposes of this application.*                               | ign above                                                                                            |
|                                                                                                    | Save Submit                                                                                          |

Alert: You will be unable to amend the application once submitted. Please contact the TAFE Centre of Excellence via email if you have identified an error in your application.

| Clean Energy Batteries  | CleanEnergyBatteriesTCE@tafeqld.edu.au |
|-------------------------|----------------------------------------|
| Health Care and Support | HealthCareSupportTCE@tafeqld.edu.au    |

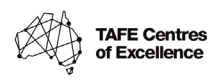

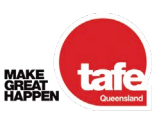

### View application status (back to top)

Applicants are able to view the status of their application at any time following submission.

1. Access SurePact via the portal link available via the <u>TAFE Centre of Excellence Applied</u> <u>Research website.</u>

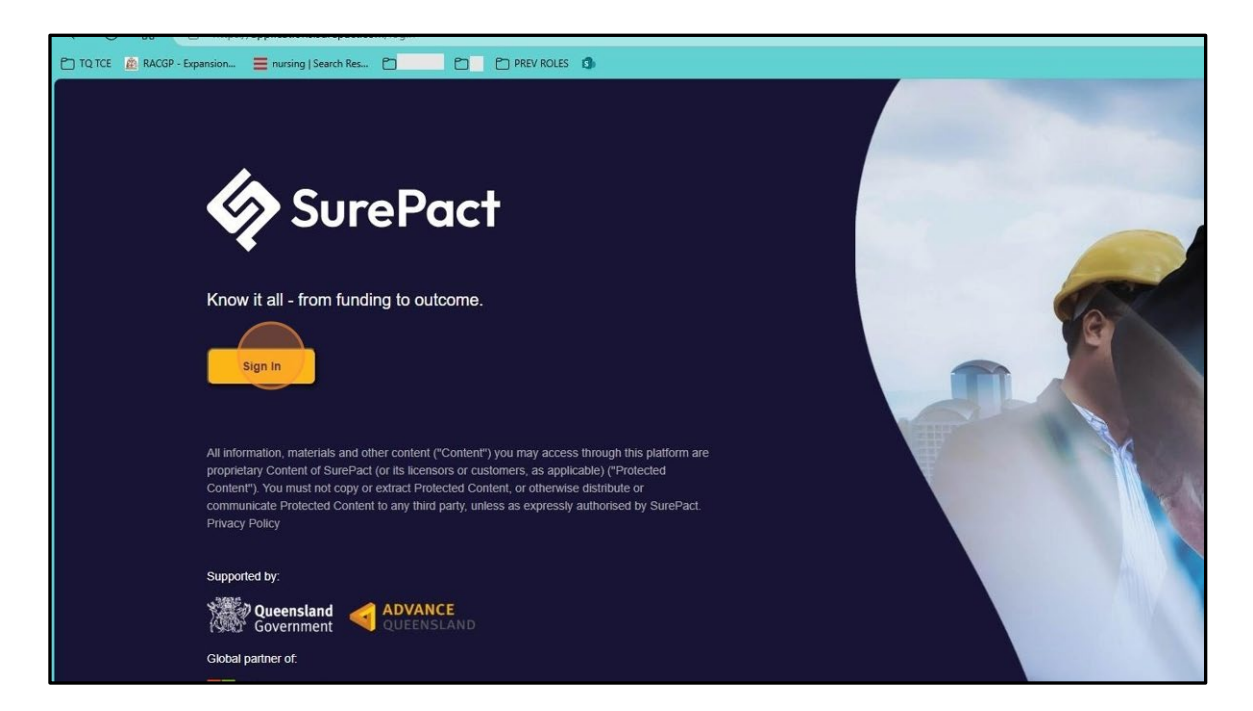

2. Log in using your credentials. Select 'Continue'.

|           | SurePact                                             |             |
|-----------|------------------------------------------------------|-------------|
|           | Enter Your Passwor                                   | rd          |
|           | Enter your password for surepactapp to a<br>SurePact | continue to |
|           |                                                      | Edit        |
|           | Password*                                            |             |
|           |                                                      |             |
|           | Continue                                             |             |
|           |                                                      |             |
|           |                                                      |             |
|           |                                                      |             |
|           |                                                      |             |
|           |                                                      |             |
|           |                                                      |             |
| u 📸 🔈 🔁 📲 |                                                      |             |

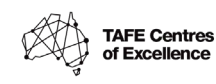

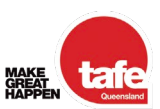

#### 3. Select 'Go to Application'.

|                | Open Date and Time:  | 20/06/2025 12:00 AM |  |  |
|----------------|----------------------|---------------------|--|--|
|                | close pare and rime. |                     |  |  |
|                | Tafe QLD             | in Progress         |  |  |
|                | Battery Test 2       |                     |  |  |
|                | Another Test         |                     |  |  |
|                |                      |                     |  |  |
|                | Amount Available     | \$100.0k            |  |  |
|                |                      |                     |  |  |
|                | Go to App            | lication            |  |  |
|                |                      |                     |  |  |
|                |                      |                     |  |  |
| Privacy Policy |                      |                     |  |  |
| 🛚 🔎 🖶 🐂 💽 🧕    | ) 🔹 🖷 🔈 🔁            | -                   |  |  |

4. You will now be able to view the status of your application.

| st 2 |                                                                                                  |                                                                                                    |                                                                                                    |                                                                                                    |                                                                                                    |                                                                                                    |
|------|--------------------------------------------------------------------------------------------------|----------------------------------------------------------------------------------------------------|----------------------------------------------------------------------------------------------------|----------------------------------------------------------------------------------------------------|----------------------------------------------------------------------------------------------------|----------------------------------------------------------------------------------------------------|
|      | Applicant<br>Hookreations                                                                        | Funds Requested<br>\$100,000.00                                                                                                    | Funds Approved \$0.00                                                                                                    | Projects<br>0                                                                                                    | Funds Spent<br>\$0.00                                                                                                    | Program Start Date 20/06/2025                                                                                                    |
| →    | Submission<br>Welcome to the Submission<br>you can only submit once.<br>Important: Remember to s | n stage, where you'll find all the<br>ave your changes as you go u                                                                                                    | e required application forms<br>sing the 'Save' button at the                                                                                                    | and application updates.                                                                                                    | Make sure to complete all the re<br>form won't auto-save.                                                                                                    | quired fields, and click the 'Si                                                                                                    |
|      | Application Round                                                                                | Application Round Result                                                                                                    |                                                                                                    |                                                                                                    |                                                                                                    |                                                                                                    |
|      | Status                                                                                           |                                                                                                    |                                                                                                    |                                                                                                    |                                                                                                    |                                                                                                    |
|      | Status:Submi                                                                                     | tted                                                                                                    |                                                                                                    |                                                                                                    |                                                                                                    |                                                                                                    |
|      | 合 Approva                                                                                        | al Status List $+$                                                                                                    |                                                                                                    |                                                                                                    |                                                                                                    |                                                                                                    |
|      |                                                                                                  |                                                                                                    |                                                                                                    |                                                                                                    |                                                                                                    |                                                                                                    |
|      |                                                                                                  |                                                                                                    |                                                                                                    |                                                                                                    |                                                                                                    |                                                                                                    |
|      | ÷+ 2                                                                                             | <ul> <li>→ Submission<br/>Welcome to the Submission<br/>you can only submit once.<br/>Important: Remember to st<br/>Application Round</li> <li>Status</li> <li>Status: Submit<br/>&amp; Approve</li> </ul> | Applicant Funds Requested<br>Hookreations \$100,000.00<br>Submission<br>Welcome to the Submission stage, where you'll find all the<br>you can only submit once.<br>Important: Remember to save your changes as you go u<br>Application Round Application Round Result<br>Status<br>Status<br>Status: Submitted<br>Approval Status List + | Applicant:       Funds Requested       Funds Approved         Hookreations       \$100,000.00       \$0.00         Submission       Status: submitsion stage, where you'll find all the required application forms you can only submit once.       Image: Status application Round Result         Applicant:       Remember to save your changes as you go using the 'Save' button at the status:       Status         Status       Status       Status         Status       Status List + | Applicant Funds Requested Funds Approved Projects<br>Hookreations \$100,000.00 \$0.00 0<br>Submission Welcome to the Submission stage, where you'll find all the required application forms and application updates.<br>you can only submit once. The prometer to save your changes as you go using the 'Save' button at the bottom of the form. The finance of the submittee of the submittee of t | Applicant       Funds Requested       Funds Approved       Projects       Funds Spent         Hockreations       \$100,000.00       \$0.00       0       \$0.00         Image: Submission       Status       Welcome to the Submission stage, where you'll find all the required application forms and application updates. Make sure to complete all the required application state submit once.         Image: Image: Status       Status       Status       Status       Status         Status       Status       Status List +       Image: Status List +       Image: Status List + |

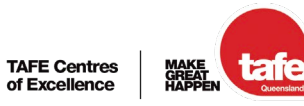

5. Select 'Application Round' if you would like to view the submitted application.

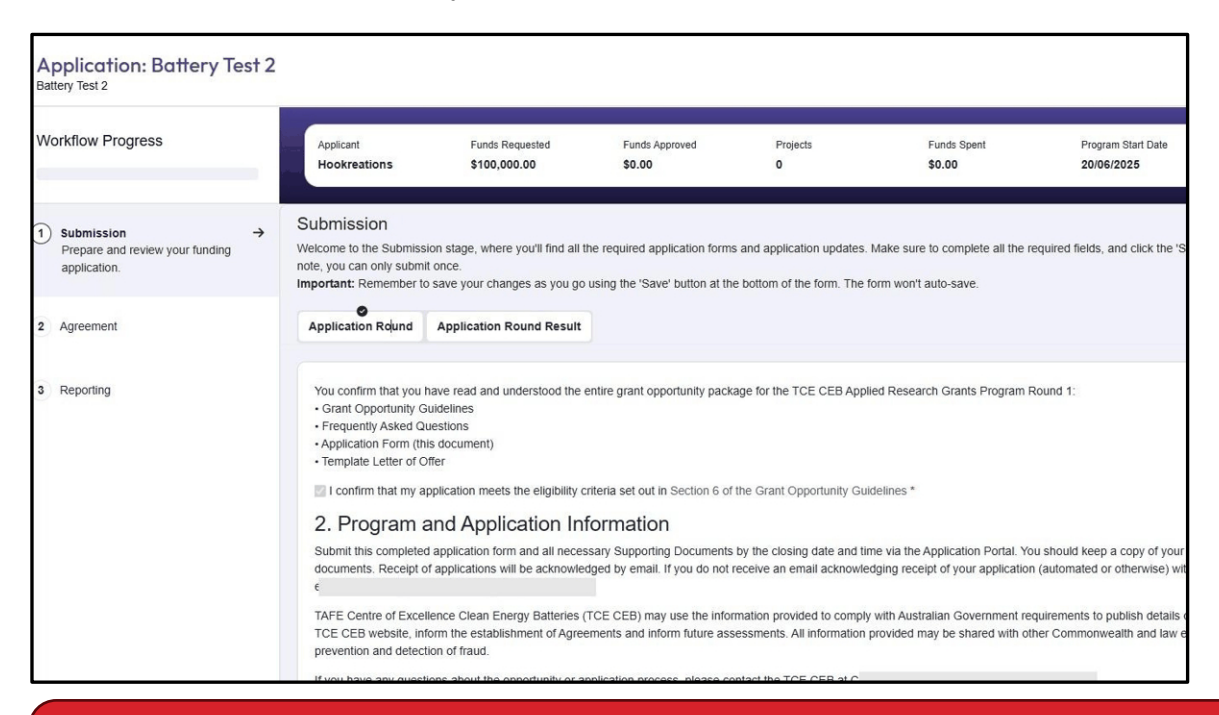

**Tip:** You will receive email notifications as applications moves through the Assessment process.

If you have any questions or concerns, please contact the relevant TAFE Centre of Excellence:

Clean Energy Batteries Health Care and Support CleanEnergyBatteriesTCE@tafeqld.edu.au HealthCareSupportTCE@tafeqld.edu.au

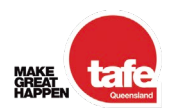

TAFE Centres

of Excellence